# Kayıtlı değeri 52.000,00-TL ve üzeri kayıt tarihi 5 yılı geçmeyen (2023, 2022, 2021,2020 ve 2019) "253 ve 255 hesap kodu"dayanıklı taşınırlar için enflasyon düzeltmesi taşınır işlem fişi düzenlenecektir.

Kayıtlı değeri 52.000,00-TL ve üzerinde olan kayıt tarihi 10 yılı geçmeyen (2023, 2022, 2021, 2020, 2019, 2018, 2017, 2016, 2015 ve 2014) "254 hesap kodu" dayanıklı taşınırlar için enflasyon düzeltmesi taşınır işlem fişi düzenlenecektir (TKYS)de 52.000,00- TL ve üzerinde olan dayanıklı taşınırlara (253, 254 ve 255 hesap kodu) ilişkin "Enflasyon Düzeltmesi Taşınır İşlem Fişi" düzenlenmesi işleminin nasıl yapılacağı anlatılacaktır

# DİKKAT! ÇOK ÖNEMLİ

### TÜM AMBARLARDA STOK GÜNCELLEMESİ YAPMADAN ENFLASYON DÜZELTME FİŞİNE GEÇMEYİNİZ

Enflasyon düzeltmesi fişi oluşturulabilmesi için öncelikle birimde stok miktarlarının güncellenmesi işleminin yapılması daha sonra birimde tanımlı tüm ambarların sayım tutanağı oluştur butonu ile sayım tutanaklarının oluşturulması gerekmektedir. SAYIM VE YIL SONU İŞLEMLERİ MENÜSÜNE GEL ENFLASYON DÜZELTMESİNE TIKLA

## Enflasyon Düzeltmesi Yapılacak Malzeme ve Sicil Numarası Seçimi

Sayım tutanakları oluşturulduktan sonra "Enflasyon Düzeltmesi" sekmesine tıklandığında "Enflasyon Düzeltmesi Yapılacak Malzeme Seç" butonuna tıklanınca sayım tutanakları oluşturulmuş ambarlarda bulunan ve kişilere-ortak alanlara kullanıma verilmiş 52.000,00- TL ve üzerinde olan dayanıklı taşınırlar (253, 254 ve 255 hesap kodu) listelenmektedir.

NOT : Kişilere ve ortak alanlara kullanıma verilmiş taşınırlara ilişkin enflasyon düzeltmesi fişi oluşturulabilmesi için söz konusu taşınırların **ambara iade alınmasına gerek bulunmamaktadır**. Halihazırda kullanıma verilmiş durumda olan taşınırlar ambara iadeleri yapılmadan aşağıda yer alan ekrana yansıyacaktır.

| lrür | kodu girin    Mal | zeme adı girir Ambar adı g | irin 🛛 Marka Seçiniz 💌 | Model Girini Cins Girini; | 🔍 Ara      |           | 1  | > | e       | - |      |   |   |
|------|-------------------|----------------------------|------------------------|---------------------------|------------|-----------|----|---|---------|---|------|---|---|
| 10   | Urun Kodu         | Maizeme Adı                | Ambar Adı              | Mevcut + Kullanima V      | işlem Mik. | Marka     | N  |   | SICII N | B | ESKI | S |   |
|      | 050.05444         |                            |                        | -<br>-                    |            | -         |    |   | 055.0   |   | -    |   | - |
| 2    | 255.2.5.1.1-1     | SIKIŞTIRMA MARINELER       | OT NOLU AMBAR          | 2 ADET                    |            | DENALIT   |    |   | 255.2   | 1 |      |   |   |
| 4    | 204.1.1.1-0       |                            | OT NOLU AMBAR          | 1 ADET                    |            | MADIZARIZ | -  |   | 255.2   | 4 |      |   |   |
| 0    | 200.1.1.1.2-2     |                            | OT NOLU AMBAR          | 1 ADET                    |            | MARKASIZ  | 0  |   | 200.2   | 1 |      |   |   |
| 4    | 200.1.1.3.3-1     | OZEL ŞEMSIYELER            | OT NOLU AMBAR          | 37 ADET                   |            | MARKASIZ  | 4  |   | 200.2   | 1 |      |   |   |
| 0    | 255.2.1.1.1.1-10  | BILGISAYAR KASALARI        | 01 NOLU AMBAR          | 6 ADET                    |            | FUJITSU   | 0  |   | 255.2   | 1 |      |   |   |
| 0    | 200.2.1.1.2-70    | DIZUSTU BILGISAYARLAR      | 01 NOLU AMBAR          | 1 ADET                    |            | DELL      | 0  |   | 255.2   | 1 |      |   |   |
| 1    | 200.2.1.1.3-1     | TABLET BILGISAYARLAR       | OT NOLU AMBAR          | 19 ADET                   | 19         | MARKASIZ  | 1  | V | 255.2   | 1 |      |   |   |
| 8    | 255.2.1.1.3-5     | TABLET BILGISAYARLAR       | 02 NOLU AMBAR          | 1 ADET                    | - 1        | APPLE     | 8  |   | 255.2   | 1 |      |   |   |
| 9    | 255.2.1.2.3-189   | RAF SUNUCULAR              | 01 NOLU AMBAR          | 2 ADET                    | 2          | DELL      | 9  |   | 255.2   | 1 |      |   |   |
| 0    | 255.2.1.2.3-190   | RAF SUNUCULAR              | 01 NOLU AMBAR          | 8 ADET                    | 8          | DELL      | 10 | 1 | 255.2   | 1 |      |   |   |
| 1    | 255 2.1.3.5-2     | ANAÇATI BILGISAYAR         | 01 NOLU AMBAR          | 2 ADET                    | 2          | MARKASIZ  | 11 | 1 | 255.2   | 1 |      |   |   |
| 2    | 255.2.4.3.2-2760  | SWICHLER (ANAHTARLA        | 03 NOLU AMBAR          | 6 ADET                    | 6          | CISCO     | 12 |   | 255.2   | 1 |      |   |   |
| 3    | 255 2 4 3 2-2761  | SWICHLER (ANAHTARLA        | 03 NOLU AMBAR          | 36 ADET                   | 36         | CISCO     | 13 |   | 255.2   | 1 |      |   |   |
| 4    | 255.2.4.3.2-2762  | SWICHLER (ANAHTARLA        | 03 NOLU AMBAR          | 10 ADET                   | 10         | CISCO     | 14 | V | 255.2   | 1 |      |   |   |
| 5    | 255.2.4.3.2-2763  | SWICHLER (ANAHTARLA        | 03 NOLU AMBAR          | 6 ADET                    | 6          | CISCO     | 15 |   | 255.2   | 1 |      |   |   |
| 6    | 255.2.4.3.2-2764  | SWICHLER (ANAHTARLA        | 03 NOLU AMBAR          | 2 ADET                    | 2          | CISCO     | 16 |   | 255.2   | 1 |      |   |   |
| 7    | 255 2 4 3 2-2766  | SWICHLER (ANAHTARLA        | 03 NOLU AMBAR          | 1 ADET                    | 1          | CISCO     | 17 |   | 255.2   | 1 |      |   |   |
| 8    | 255 2 4 3 2-2767  | SWICHLER (ANAHTARLA        | 03 NOLU AMBAR          | 5 ADET                    | 5          | CISCO     | 18 | 1 | 255.2   | 1 |      |   |   |
| 9    | 255 2 4 3 2-2770  | SWICHLER (ANAHTARLA        | 03 NOLU AMBAR          | 2 ADET                    | 2          | CISCO     | 19 |   | 255.2   | 7 |      |   |   |
| 0    | 255.2.4.3.6-179   | ÇOK FONKSİYONLU NE         | 01 NOLU AMBAR          | 1 ADET                    | 1          | MARKASIZ  |    |   |         |   |      |   |   |
|      | 255.7.2.1-1       | KITAPLAR                   | 01 NOLU AMBAR          | 2 ADET                    | 2          | MARKASIZ  |    |   |         |   |      |   |   |

Yukarıda yer alan ekranda görüleceği üzere her bir ürün kodu için "Mevcut + Kullanıma Verilen 52.000 TL üstü)" sütununda yer alan adet miktarları ve işlem miktarı sütununda yer alan adet miktarları dolu olarak gelmektedir. Her bir ürün kodu için ekranın sağ tarafında yer alan sicil numaralarının seçilmesidir. (1 numaralı ok işaretinde gösterilen kutucuk işaretlendiğinde her bir ürün kodu için toplu sicil seçimi yapılabilmektedir.) Sicil seçimi yapıldıktan sonra ise malzeme ekle butonuna tıklanmalıdır

#### Malzeme ekle butonuna tıkladıktan sonra açılan ara ekranda malzeme adı butonunun önünde yer alan kutucuk tıklanarak ekrandaki tüm siciller seçildikten sonra devam butonuna tıklanmalıdır

|   | Malzeme Adu                  | Ambar Adi                | M |
|---|------------------------------|--------------------------|---|
|   | OESET BASKI MAKINELERI       | HAZINE DAYANIKU TASINIR  | 1 |
|   | OFSET BASKI MAKINELERI       | HAZINE DAYANIKLI TASINIR | 1 |
|   | OFSET BASKI MAKINELERI       | HAZINE DAYANIKLI TAŞINIR | 1 |
|   | CILTLEME MAKINELERI          | HAZİNE DAYANIKLI TAŞINIR | 1 |
|   | MATBAA TÍPÍ KAĞTI KESME GÍYO | HAZÎNE DAYANIKLI TAŞINIR | 1 |
|   | ÇÖP ÖĞÜTME MAKİNELERİ        | HAZÎNE DAYANIKLI TAŞINIR | 1 |
| ~ | TABLET BILCISAYARLAR         | 01 NOLU AMBAR            | 3 |
| ~ | DIJITAL KAYIT SISTEMLERI     | MAKAM DAYANIKLI HAZINE   | 1 |
|   |                              |                          |   |

Devam butonuna tıklandıktan sonra enflasyon düzeltmesi işlemi yapılması gereken taşınırların aşağıda görülen ekrana yansımasıyla birlikte "Enflasyon Düzeltmesini Hesapla" butonuna tıklanarak söz konusu taşınırlara ilişkin "Fark" ve "Yeni Birim Fiyat" sütunlarının sistem tarafından otomatik olarak doldurulması yani söz konusu taşınırlara ilişkin enflasyon düzeltmesi hesaplama işleminin sistem tarafından yapılması sağlanır. Hesaplama işlemi yapıldıktan sonra "Enflasyon Düzeltmesi Fişi Oluştur" butonuna tıklanır.

| zeltn<br>Ialze | nesi Yapılacak<br>me Bilgisi | Malzemeyi Seçemez      | siniz!!!       |                  |                          |                           |              |            |                    |
|----------------|------------------------------|------------------------|----------------|------------------|--------------------------|---------------------------|--------------|------------|--------------------|
| E              | nflasyon Düze                | eltmesi Yapılacak Mala | zeme Seç   🔍 E | nflasyon Düzeltm | esini Hesapla   🔕 Enflas | yon Düzeltmesi Fişi Oluşt | ur   🔇 İptal | -          |                    |
| No             | Malzeme                      | Malzeme Adı            | Sicil No       | Giriş Yılı       | Düzeltme Oranı           | Ambar Adı                 | Birim Fiyat  | Yeni Biri  | Fark               |
| 1              | 253.2.10                     | OFSET BASKI M          | 253.2.10/19/   | 2019             | 535                      | HAZINE DAYANIKL           | 108932.88    | 691723.788 | 582790.9079999999  |
| 2              | 253.2.10                     | OFSET BASKI M          | 253.2.10/19/   | 2019             | 535                      | HAZINE DAYANIKL           | 65605.05     | 416592.0   | 350987.0175        |
| 3              | 253.2.10                     | OFSET BASKI M          | 253.2.10/19/   | 2019             | 535                      | HAZINE DAYANIKL           | 74216.63     | 471275.6   | 397058.9705        |
| 4              | 253.2.10                     | CILTLEME MAKI          | 253.2.10/19/   | 2019             | 535                      | HAZINE DAYANIKL           | 77437.5      | 491728.125 | 414290.625         |
| 5              | 253.2.10                     | MATBAA TİPİ KA         | 253.2.10/19/   | 2019             | 535                      | HAZINE DAYANIKL           | 109713.45    | 696680.4   | 586966.9575        |
| 6              | 253.3.2.6                    | ÇÖP ÖĞÜTME M           | 253.3.2/19/5   | 2019             | 535                      | HAZINE DAYANIKL           | 148995       | 946118.25  | 797123.25          |
| 7              | 255.10.2                     | DİJİTAL KAYIT Sİ       | 255.10.2/20/   | 2020             | 407                      | MAKAM DAYANIKL            | 300000       | 1521000    | 1221000            |
| 8              | 255.2.1.1                    | TABLET BILGISA         | 255.2.1/23/376 | 2023             | 43                       | 01 NOLU AMBAR             | 126360       | 180694.8   | 54334.799999999999 |
| 9              | 255.2.1.1                    | TABLET BILGISA         | 255.2 1/23/386 | 2023             | 43                       | 01 NOLU AMBAR             | 145800       | 208494     | 62694              |
| 10             | 255.2.1.1                    | TABLET BILGISA         | 255.2.1/23/377 | 2023             | 43                       | 01 NOLU AMBAR             | 126360       | 180694.8   | 54334.799999999999 |

Hesaplama işlemi yapıldıktan sonra "Enflasyon Düzeltmesi Fişi Oluştur" butonu ve akabinde e görülen ekrandaki "Evet" seceneği tıklanır.

| IFLA             | SYON DUZELI                       | IMESI                                    |                               |                  |                           |                          |               |            |                    |
|------------------|-----------------------------------|------------------------------------------|-------------------------------|------------------|---------------------------|--------------------------|---------------|------------|--------------------|
| tif ve<br>izeltr | e Pasif Olan Ti<br>nesi Yapılacak | üm Ambarların Sayım<br>Malzemeyi Seçemez | ı Tutanağı Oluştu<br>siniz!!! | rulmadan Enflasy | on                        | _                        |               |            |                    |
| talze            | me Bilgisi                        |                                          |                               |                  |                           | <b>_</b>                 |               |            |                    |
| E                | nflasyon Düze                     | eltmesi Yapılacak Mal                    | zeme Seç   🔍 E                | nflasyon Düzeltm | esini Hesapla   🚫 Enflasy | on Düzeltmesi Fişi Oluşt | tur   🕄 İptal |            |                    |
| No               | Malzeme                           | Malzeme Adı                              | Sicil No                      | Giriş Yılı       | Düzeltme Oranı            | Ambar Adı                | Birim Fiyat   | Yeni Biri  | Fark               |
| 1                | 253.2.10                          | OFSET BASKI M                            | 253.2.10/19/                  | 2019             | 535                       | HAZÍNE DAYANIKL          | 108932.88     | 691723.788 | 582790.9079999999  |
| 2                | 253.2.10                          | OFSET BASKI M                            | 253.2.10/19/                  | 2019             | 535                       | HAZÍNE DAYANIKL          | 65605.05      | 416592.0   | 350987.0175        |
| 3                | 253.2.10                          | OFSET BASKI M                            | 253.2.10/19/                  | 2019             | 535                       | HAZÍNE DAYANIKL          | 74216.63      | 471275.6   | 397058.9705        |
| 4                | 253.2.10                          | CILTLEME MAKI                            | 253.2.10/19/                  | 2019             | 535                       | HAZİNE DAYANIKL          | 77437.5       | 491728.125 | 414290.625         |
| 5                | 253.2.10                          | ΜΑΤΒΑΑ ΤΙΡΙ ΚΑ                           | 253.2.10/19/                  | 2019             | 535                       | HAZİNE DAYANIKL          | 109713.45     | 696680.4   | 586966.9575        |
| 6                | 253.3.2.6                         | ÇÖP ÖĞÜTME M                             | Onavlama                      |                  | 6                         | HAZINE DAYANIKL          | 148995        | 946118.25  | 797123.25          |
| 7                | 255.10.2                          | DÍJÍTAL KAYIT SÍ                         | T                             |                  |                           | MAKAM DAYANIKL           | 300000        | 1521000    | 1221000            |
| 8                | 255.2.1.1                         | TABLET BILGISA                           |                               | leme devam eti   | mek istivor musunuz?      | 01 NOLU AMBAR            | 126360        | 180694.8   | 54334.79999999999  |
| 9                | 255.2.1.1                         | TABLET BILGISA                           | 4 4                           |                  |                           | 01 NOLU AMBAR            | 145800        | 208494     | 62694              |
| 10               | 255.2.1.1                         | TABLET BILGISA                           | -                             | Evet             | Havir                     | 01 NOLU AMBAR            | 126360        | 180694.8   | 54334.799999999999 |

"Evet" butonuna tıklandıktan sonra Şekil-6 da görülen ekranda yer alan "İşleminiz başarıyla gerçekleştirildi" uyarısıyla birlikte Enflasyon Düzeltmesi Taşınır İşlem Fişi oluşturulmuş olacaktır.

| Er | nflasyon Düzelt | nesi Yapılacak Mal                          | lzeme Seç   🔾                          | Enflasyon Düzeltme                         | esini Hesapla   🏠 Enflasy   | yon Düzeltmesi Fişi Ol | uştur   🔕 İptal |           |      |
|----|-----------------|---------------------------------------------|----------------------------------------|--------------------------------------------|-----------------------------|------------------------|-----------------|-----------|------|
| 0  | Malzeme I       | lalzeme Adı                                 | Sicil No                               | Giriş Yılı                                 | Düzeltme Oranı              | Ambar Adı              | Birim Fiyat     | Yeni Biri | Fark |
|    |                 | Basarılı                                    |                                        |                                            |                             | ×                      |                 |           |      |
|    |                 | Başarılı                                    |                                        | -at-club:                                  |                             | ×                      |                 |           |      |
|    |                 | Başarılı<br>İşleminiz baş<br>Onaylı Taşını  | şarıyla gerçekle<br>ır İşlem Fişleri S | ştirildi.<br>Sayfasından Enflasyo          | on Düzeltme Fişlerini çağır | arak kontrol ediniz.   |                 |           |      |
|    |                 | Başarılı<br>İşleminiz baş<br>Onaylı Taşınır | şarıyla gerçekle<br>ır İşlem Fişleri S | əştirildi.<br>Sayfasından Enflasyo<br>Tama | on Düzeltme Fişlerini çağır | arak kontrol ediniz.   |                 |           |      |

SON OLARAK: Enflasyon Düzeltmesi Fişinin Listeye Yansıması ve Muhasebeleştirilmesi Onaylı Taşınır İşlem Fişleri menüsünde Tif Çeşidi olarak Değer Artımı & Ek Fiyat & Enflasyon Düzeltmesi seçeneği seçildiğinde görüleceği üzere ekrana enflasyon düzeltmesi fişi yansıyacaktır.

Söz konusu fiş muhasebeleştirme işleminin yapılabilmesi için VİF OLUŞTUR GÖNDER butonu tıklanarak muhasebe birimine gönderilecek ve muhasebeleştirilmesi sağlanacaktır

| K85   Duyurular & Mesajlar   Tanmlar   Tanmlar   Tanmiar   Tanmiar   Değer Artımı & Ek Fışat Farla   Dizeltme İşlemleri   Dizeltme İşlemleri   Dizeltme İşlemleri   Dizeltme İşlemleri   Dizeltme İşlemleri   Onaylı Taşınır İşlem Fişleri   Onaylı Taşınır İşlem Fişleri   Onaylı Tif / Bağlı Tif Silme İşlemleri   Taşını t | Fil yeyan<br>Fil TRELEME<br>Fiş Numarası:<br>Tif Tipi:<br>İşlem Tipi:<br>Bağış İşlem Tipi:<br>Bağışı İşlem Tipi:<br>Başılangıç Tarihi:<br>Bitiş Tarihi:<br>Taşınır Ana Grubu:<br>Taşınır Grubu:<br>Satınalma İşlem Tipi:<br>Ambar Adı: | Seçiniz<br>Giriş Tifleri<br>Çıkış Tifleri<br>Değer Artımı & Ek Fiyat & En<br>İşlem Çeşidi<br>Bağış İşlem Tipi<br>TİF Başlangıç Tarihi<br>TİF Bitiş Tarihi<br>Taşınır Ana Grubunu Seçiniz<br>Taşınır Ana Grubunu Seçiniz<br>Taşınır Grubunu Seçiniz<br>Taşınır Grubunu Seçiniz<br>Taşınır Grubunu Seçiniz<br>Taşınır Grubunu Seçiniz<br>Taşınır Grubunu Seçiniz | Rasyon Duzelt V<br>V<br>Carter of the second second s | Müsader<br>İç İmkar<br>Nereye İ<br>Fiş Tutar<br>Firma:<br>Kime Ve<br>Nereder<br>Devrede<br>Devrede | e İşlem Tipi:<br>(Kazı/Təsfiye İdaresinden İşlem Tipi:<br>Verildiği:<br>1:<br>Geldiği:<br>n:<br>1:<br>1: | Müsadere İşlem Tipi<br>İç İmkan/Kaz/Tasfiye<br>Nereye Verildiği<br>Fiş Tutan<br>Firma<br>Kime Verildiği<br>Nereden Geldiği<br>Devreden<br>Devralan | Idaresinden Işlem Tipi |           |
|----------------------------------------------------------------------------------------------------|----------------------------------------------------------------------------------------------------|----------------------------------------------------------------------------------------------------|----------------------------------------------------------------------------------------------------|----------------------------------------------------------------------------------------------------|----------------------------------------------------------------------------------------------------|----------------------------------------------------------------------------------------------------|------------------------|-----------|
| a a Giger Beige Briger<br>a a Saym ve Yil Sonu Işlemleri<br>→ 1 Saym Tutanağı Oluştur                                                                                                    | 🖏 Detay Göster   🔑                                                                                                    | Rapor Göster   🗃 Excel Rapor                                                                                                    | r     妙 Yenile                                                                                                    | 😮 Kayıt Sil                                                                                        | 🔘 Fiş Kopyala   🔑 Rapor Göster Ti                                                                        | imü   🗃 Rapor Göster                                                                                                    | Tümü                   | Name      |
| 🗋 Sayim Tutanağı Listesi                                                                                                    | No Apkiama                                                                                                    |                                                                                                    | Fiş No                                                                                                    | Tarih                                                                                              | lşlem                                                                                                    | Geldiği                                                                                                    | Veridiği               | Verildiği |

ÖNEMLİ! : Enflasyon düzeltmesi fişleri oluşturulduktan sonra silinemez ve vif oluştur gönder butonu ile muhasebe sistemine gönderildikten sonra TKYS ye geri çekilemez

ÖNEMLİ! : Enflasyon düzeltmesi fişi oluşturma aşamasında; kapsama giren taşınırlardan tamamı seçilmeden fiş oluşturulduğunda ya da enflasyon düzeltmesi fişi oluşturulduktan sonra 52.000 TL üstü taşınır yada taşınırlar edinildiğinde bu taşınırlar içinde ayrıyeten enflasyon düzeltmesi fişi oluşturulması gerekmektedir. Bu işlem yapılmadan yılsonu bitir işlemi yapılmaya çalışıldığında eksik kalan siciller için sistem uyarı verecek ve yılsonu bitir işlemi yapılamayacaktır ÇOK ÖNEMLİ: Enflasyon düzeltmesi işlemleri tamamlandıktan sonra tekrar stok miktarlarını güncelleme işleminin yapılması gerekmektedir.

## Enflasyon düzeltmesi işlemleri tamamlandıktan sonra

aşağıda görülen KURUM CETVELİ GÜNCELLE işleminin yapılması gerekmektedir.

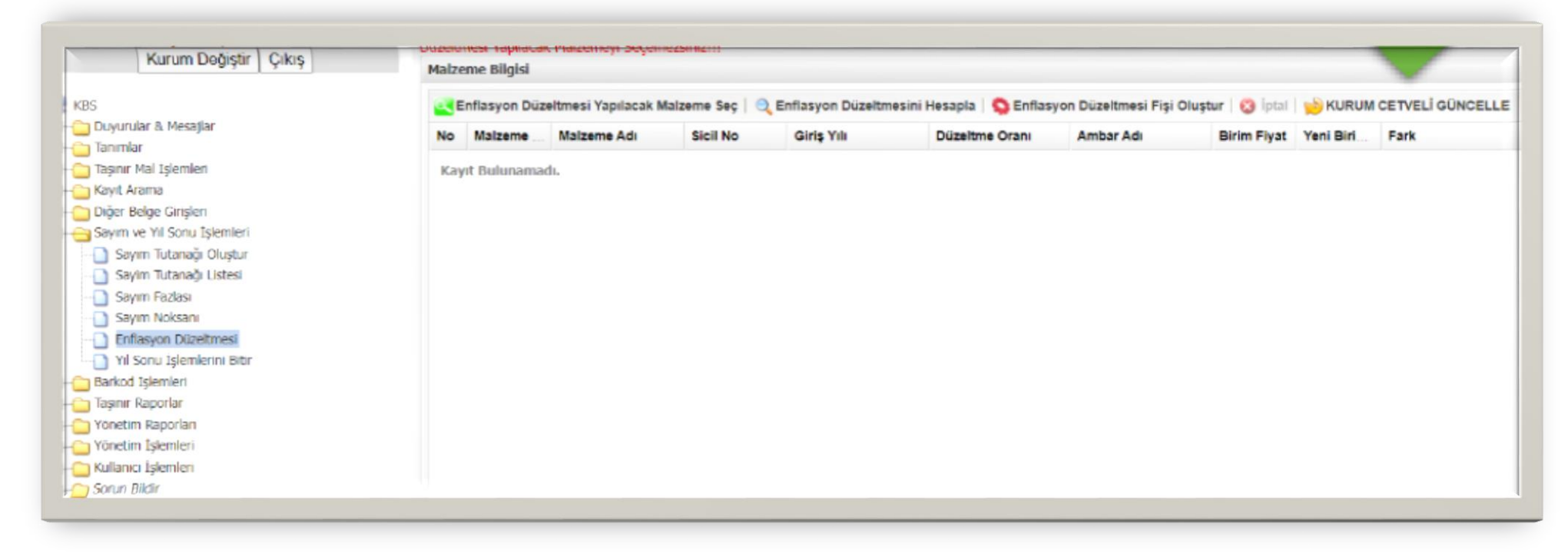

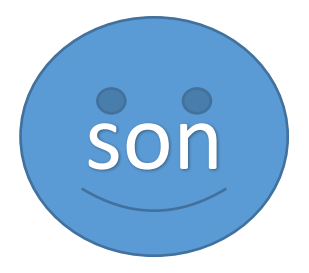